## **GUÍA DE USO UNEBOOK**

1.- Accede a UNEBOOK desde UZ Bases de datos, o desde Acceso a la plataforma UNEBOOK

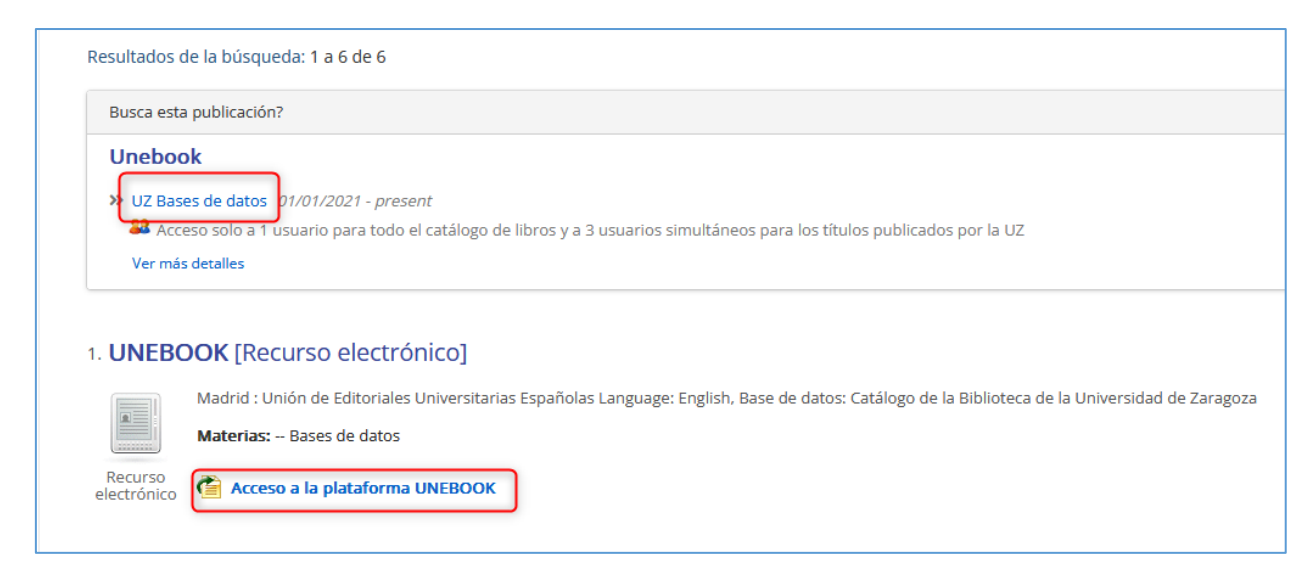

## 2.- Identifícate como miembro de la comunidad universitaria con tu NIP y contraseña administrativa

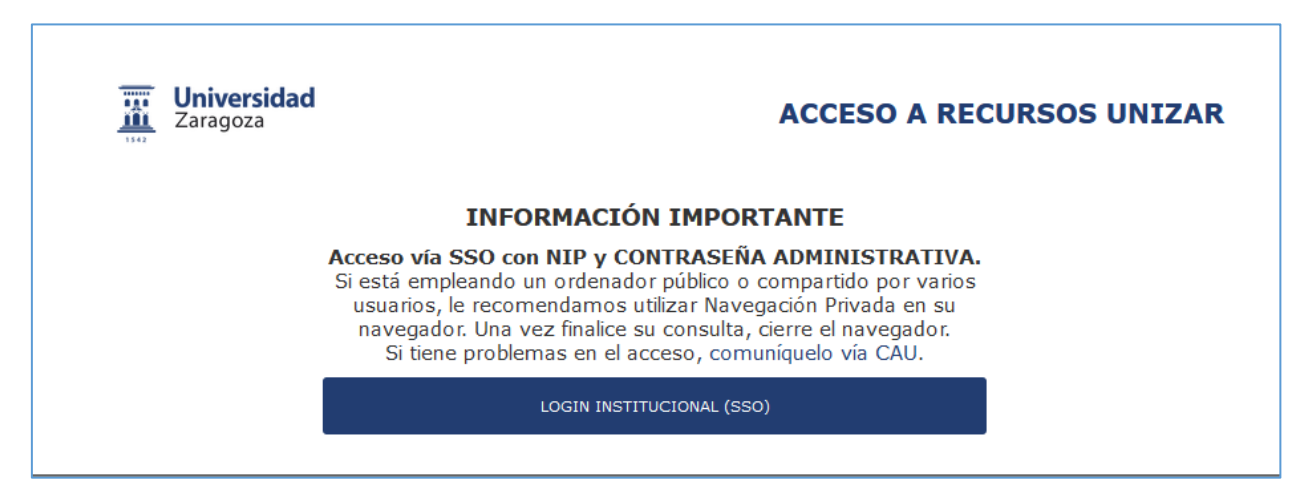

| Indique su N.I.P. v.c                                                | ontraseña administrativa                                                      |
|----------------------------------------------------------------------|-------------------------------------------------------------------------------|
| Un servicio solicita que se aute<br>N.I.P. y contraseña administrati | entique. Esto significa que debe indicar su<br>va en el siguiente formulario. |
| N.I.P.                                                               |                                                                               |
|                                                                      |                                                                               |
| Contrasoña                                                           |                                                                               |
|                                                                      |                                                                               |
|                                                                      |                                                                               |

3.- En la página de UNEBOOK tienes varias opciones de búsqueda:

## A) BÚSQUEDA SIMPLE:

| @<br> | unebook                                                             |          |
|-------|---------------------------------------------------------------------|----------|
| t++   | FILTRAR POR TÍTULO, AUTOR O ISBN<br>Número de obras en total: 16758 | <u> </u> |

B) BÚSQUEDA AVANZADA: pinchando en la lupa de la izquierda y en Mostrar filtros, se puede hacer la búsqueda por Categoría, Autor, Fecha de publicación o Editorial:

| Y filtrar por     Image: Categorías       Categorías     Image: Categorías       Autor     >       Fecha de publicación     >       Editorial     >                  | Ititrar por     Itiruo       Categorías     Itiruo       Autor     Itiruo       Fecha de publicación     Itiruo       Editorial     Itiruo       ESTE LUBRO     MIS LIBROS                                                                                | Y filtrar por     Image: Categorías       Categorías     Image: Categorías       Autor     Image: Categorías       Fecha de publicación     Image: Categorías       Editorial     Image: Categorías       Este UBRO     Image: Categorías       BIENVENIDO A LA BÚSQUEDA CRUZADA | ♥ filtrar por     Image: Categorias     Image: Categorias       Categorias     Image: Categorias       Autor     >       Fecha de publicación     >       Editorial     >       Este LIBRO     MIS LIBROS       BIENVENIDO A LA BÚSQUEDA CRUZADA<br>DE EUREKA | BUSCAR                                                                                                    | QV                                                |
|----------------------------------------------------------------------------------------------------|----------------------------------------------------------------------------------------------------|----------------------------------------------------------------------------------------------------|----------------------------------------------------------------------------------------------------|----------------------------------------------------------------------------------------------------|---------------------------------------------------|
| Categorías Thuso RELEVANCIA<br>Autor ><br>Fecha de publicación ><br>Editorial >                                                                                      | Categorías Truso RELEVANCIA<br>Autor ><br>Fecha de publicación ><br>Editorial ><br>ESTE LUBRO MIS LIBROS                                                                                                    | Categorías Trivuo<br>RELEVANCIA<br>Autor ><br>Fecha de publicación ><br>Editorial ><br>Este UBRO MIS LIBROS<br>BIENVENIDO A LA BÚSQUEDA CRUZADA                                                                                                    | Categorías Trivuo<br>RELEVANCIA<br>Autor ><br>Fecha de publicación ><br>Editorial ><br>ESTE LIBRO MIS LIBROS<br>BIENVENIDO A LA BÚSQUEDA CRUZADA<br>DE EUREKA                                                                                                 | ✔filtrar por                                                                                                    | 12 -                                              |
| Autor > FiltRar I<br>Número<br>Editorial >                                                                                                    | Autor > FILTRAR I<br>Número<br>Editorial ><br>ESTE LIBRO MIS LIBROS                                                                                                    | Autor > FILTRAR I<br>Número<br>Fecha de publicación ><br>Editorial ><br>ESTE LIBRO MIS LIBROS<br>BIENVENIDO A LA BÚSQUEDA CRUZADA<br>DE EURRKA                                                                                                    | Autor     >       Fecha de publicación     >       Editorial     >       Este UBRO     MIS LIBROS       BIENVENIDO A LA BÚSQUEDA CRUZADA<br>DE EUREKA                                                                                                    | Categorías                                                                                                    | TÍTULO                                            |
| Fecha de publicación     >       Editorial     >                                                                                                    | Fecha de publicación     >       Editorial     >       ESTE LIBRO     MIS LIBROS                                                                                                    | Fecha de publicación     >       Editorial     >       ESTE LIBRO     MIS LIBROS       BIENVENIDO A LA BÚSQUEDA CRUZADA<br>DE EUREKA                                                                                                    | Fecha de publicación     >       Editorial     >       ESTE LIBRO     MIS LIBROS       BIENVENIDO A LA BÚSQUEDA CRUZADA<br>DE EUREKA       SÓMO FUNCIONA                                                                                                    | Autor                                                                                                    | >                                                 |
| Editorial >                                                                                                    | Editorial >                                                                                                    | Editorial > ESTE LIBRO MIS LIBROS BIENVENIDO A LA BÚSQUEDA CRUZADA DE EUREKA                                                                                                    | Editorial > ESTE LIBRO MIS LIBROS BIENVENIDO A LA BÚSQUEDA CRUZADA DE EUREKA                                                                                                    | Fecha de publicación                                                                                             | >                                                 |
|                                                                                                    | ESTE LIBRO MIS LIBROS                                                                                                    | ESTE LIBRO MIS LIBROS<br>BIENVENIDO A LA BÚSQUEDA CRUZADA<br>DE EUREKA                                                                                                    | ESTE LIBRO MIS LIBROS<br>BIENVENIDO A LA BÚSQUEDA CRUZADA<br>DE EUREKA                                                                                                    | Editorial                                                                                                    | >                                                 |
| BIENVENIDO A LA BÚSQUEDA CRUZADA<br>DE EUREKA<br>CÓMO FUNCIONA<br>Il buscador de Eureka te permitirá realizar<br>vúsquedas inteligentes en tado nuestro<br>atalágoa. | <b>CÓMO FUNCIONA</b><br>I buscador de Eureka te permitirá realizar<br>vásquedas inteligentes en todo nuestro<br>atálogo.                                                                                                    | El buscador de Eureka te permitirá realizar<br>púsquedas inteligentes en todo nuestro<br>atálogo.                                                                                                    |                                                                                                    | Podrás realizar tanto búsque<br>solo libro como búsquedas c<br>todos tus libros. El buscador                     | das dentro de un<br>ruzadas entre<br>identificará |
| BIENVENIDO A LA BÚSQUEDA CRUZADA<br>DE EUREKA<br>SÓMO FUNCIONA<br>Il buscador de Eureka te permitirá realizar<br>vúsquedas inteligentes en tado nuestro<br>arádiago. | cómo FUNCIONA<br>I buscador de Eureka te permitirá realizar<br>úsquedas inteligentes en todo nuestro<br>arádiago.<br>Podrás realizar tanto búsquedas dentro de un<br>olo libro como búsquedas cruzadas entre<br>odos tus libros. El búscador (dentificará | l buscador de Eureka te permitiră realizar<br>Dúsquedas inteligentes en todo nuestro<br>arádiogo.<br>Podrás realizar tanto búsquedas dentro de un<br>olol libro como búsquedas cruzadas entre<br>dols tus libros. El buscador identificară                                       | Podrás realizar tanto búsquedas dentro de un<br>solo libro como búsquedas cruzadas entre<br>tadas tus libros. El búscador identificará                                                                                                    | resultados en todo el texto de<br>potenciando las apariciones<br>del índice, títulos o las págin<br>ocurrencias. | e los libros,<br>en marcadores<br>as con más      |

Por ejemplo, si desplegamos el campo "Editorial" podremos buscar por las universidades y centros de investigación:

| Editorial                                | × | une |
|------------------------------------------|---|-----|
| zara                                     |   | 8   |
| ALMUZARAUNIVERSIDAD.                     |   | ٩   |
| PRENSAS DE LA UNIVERSIDAD DE<br>ZARAGOZA |   | ₹   |

4.- Cuando localizamos el libro que nos interesa pinchamos directamente en él para poder leerlo:

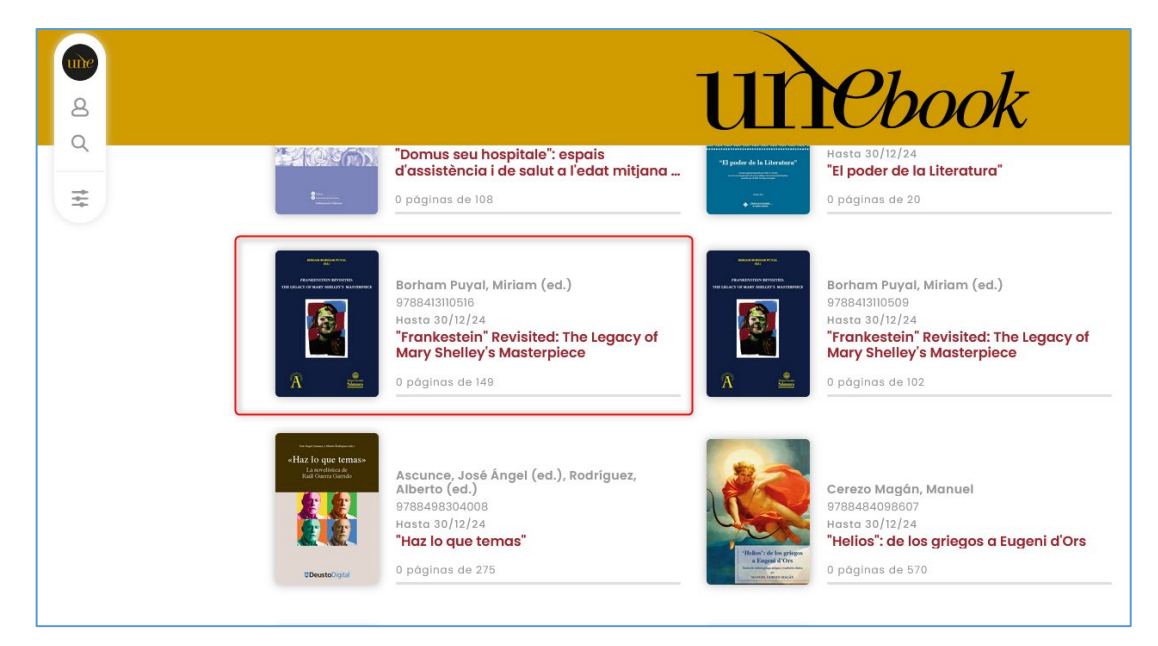

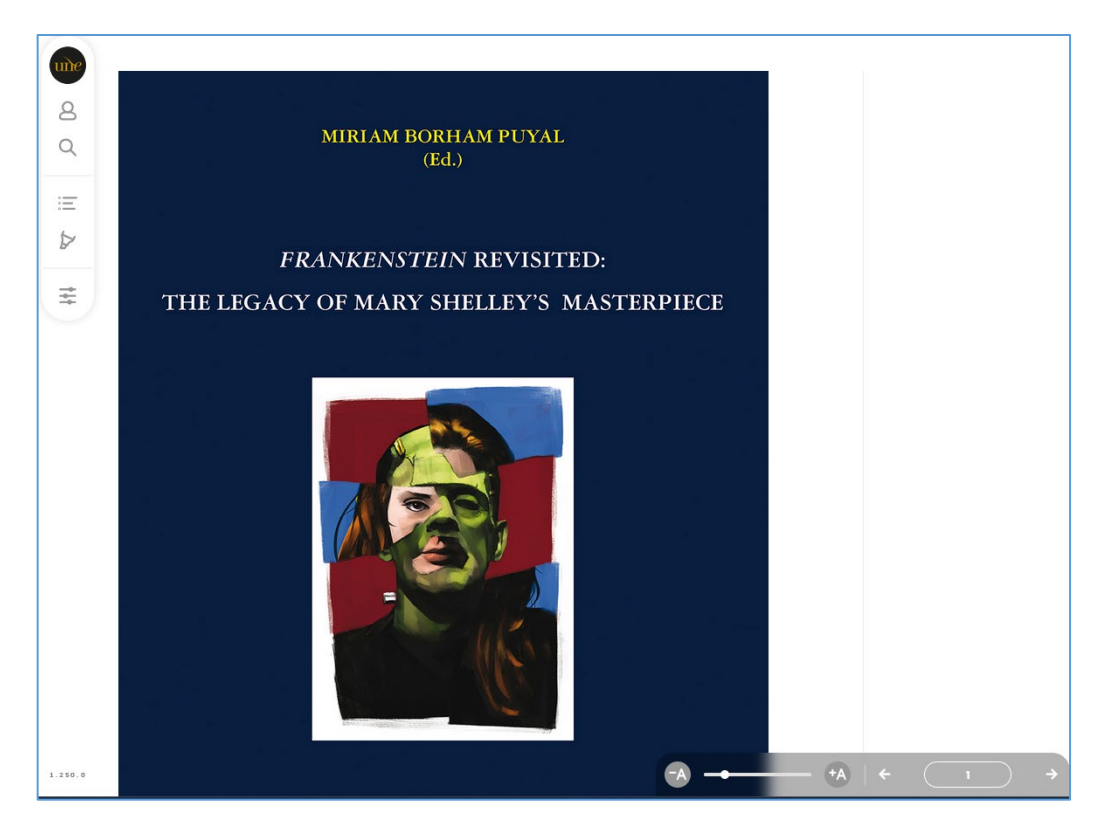

NOTA IMPORTANTE: la funcionalidad de "Marcadores" están deshabilitadas (solo funcionan con cuentas personales a través de "Inicio de sesión", pero al tener acceso institucional a través de la Universidad de Zaragoza esa opción no está operativa)